## 参与投标操作指引

**第一步**:在公告详情页点击【参与投标】按钮,进入供应商后台登录界面进行账 号密码登录,登录成功后进入供应商后台管理首页;未注册账号的供应 商,从登录界面进入注册界面,先注册企业账号,平台审核通过后可用。

|              | 등□ 成都[                  | 国采交易中心                       |                             |
|--------------|-------------------------|------------------------------|-----------------------------|
| 在此处输入账号密码后登录 | 登录账号<br>2 1             | 0                            |                             |
| S. Tana and  | 志记密码?                   | <u>⋛</u> 录<br>没有帐号? 点此注册     |                             |
|              |                         | 未注册平台账号的供应商,<br>账号,平台审核账号通过/ | 从该处进入注册界面注册企业<br>5,再回到本页登录。 |
| 圈ICP备202     | 1026275号 @Copyright 202 | 1 成都国万 版权所有 网络11(            | 报警服务                        |

第二步:在供应商后台顶部菜单,点击【采购执行】按钮进入我的项目列表,再 点击【我要参与】按钮切换到平台项目列表,找到要参与投标的项目, 点击对应项目的【立即参与】按钮即可参与该项目投标。

| 品 成都国万国采交易平                                                           | 2台 首页1 采购执行 系统管理 财务管理                                                     | E .              |                        | • • • • • • • |
|-----------------------------------------------------------------------|---------------------------------------------------------------------------|------------------|------------------------|---------------|
| □ 招标采购                                                                | 采购项目 我的项目 我要参与                                                            | \$ <sup>°</sup>  |                        |               |
| 我的项目                                                                  | 请输入项目名称、编号,标段(包)名称、业主名称 ○                                                 | 开标时间:不限 >        |                        |               |
|                                                                       | 序号 项目信息                                                                   | 业主单位             | 有效期                    | 操作            |
| 沙圩坝区双碑组团E分区E25-1-1/<br>1 柜类、户内门、木地板采购/标段<br>PRJ20230802000007/02 公开招報 | 沙坪坝区双碑组团E分区E25-1-1/04地块项目   1 柜类、户内门、木地板采购/标段   PRJ20230802000007/02 公开招标 | xxxxxxxxxxxxxxxx | 距预审文件下载截止时间: 28天8时44分钟 | 中 3 立即参与 查看公告 |

参与投标成功后,回到【我的项目】列表即可下载标书,参与投标工作。